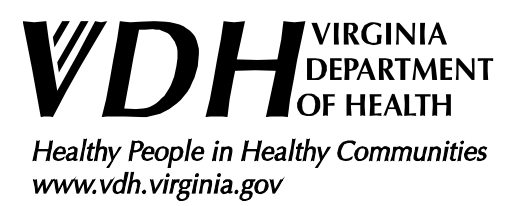

# Instructions for licensed or permitted onsite sewage system maintenance providers to access and use the Virginia Department of Health (VDH) Maintenance portal (MyHD)

# July 2023

Version 3.0

**\*\*\* VERY IMPORTANT! \*\*\*** This software was developed and optimized for use only with the Chrome web browser. This document will be updated as needed.

## Creating a New VDH My Health Department (MyHD) Account

Navigate to the MyHD landing page using the following URL: <u>https://myhealthdepartment.com/virginia/</u>

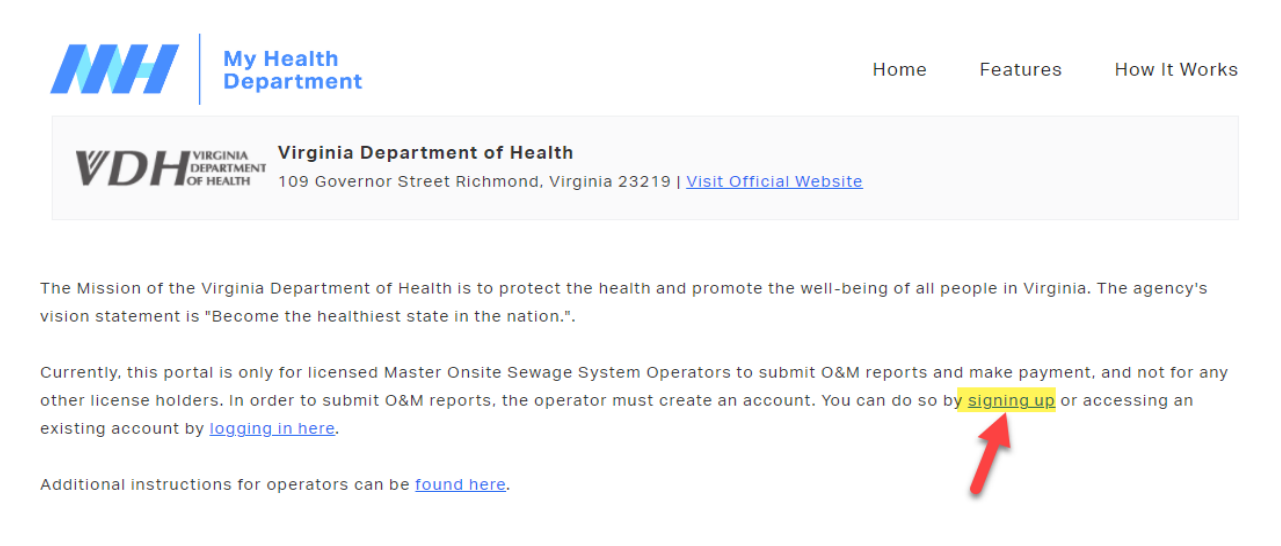

To register a <u>new</u> account, click on the "signing up" hyperlink as indicated by the red arrow shown above (for returning users, see instruction provided below under the section "Logging into an existing VDH MyHD Account"). <u>Note</u>: Only licensed operators, licensed installers, or permitted sewage haulers can create a MyHD account and submit conventional septic system maintenance. Additionally, only a Master Alternative Onsite Sewage System Operator with a valid license can submit AOSS Operation and Maintenance reports. Please do not use company credentials to create the account.

# Register

Use the form below to create an account with My Health Department. Companies will need to set up individual accounts for each onsite sewage system operator license holder, as this information will be tied to the expiration date of the license.

[1] Enter your information in the appropriate fields as it appears on your DPOR license or VDH sewage hauler permit. If applicable, use the same email as the account for your third-party platform outside of the MyHD portal.

[2] "Confirm You're a Real Person" by selecting the box next to "I'm not a robot" and completing the required tasks.

[3] Hit the submit button.

| Company Name                            |
|-----------------------------------------|
| Enter a value for Company Name          |
| First Name                              |
| Enter a value for First Name            |
| Last Name                               |
| Enter a value for Last Name             |
| Email Address                           |
| Enter a value for Email Address         |
| Cell Number                             |
| Enter a value for Cell Number           |
| License/Permit Number                   |
| Enter a value for License/Permit Number |
| Password                                |
| Enter a value for Password              |
| Confirm You're a Real Person            |
| I'm not a robot                         |

After you hit submit, you will then be taken to the welcome page and should see your name confirming you logged into your account.

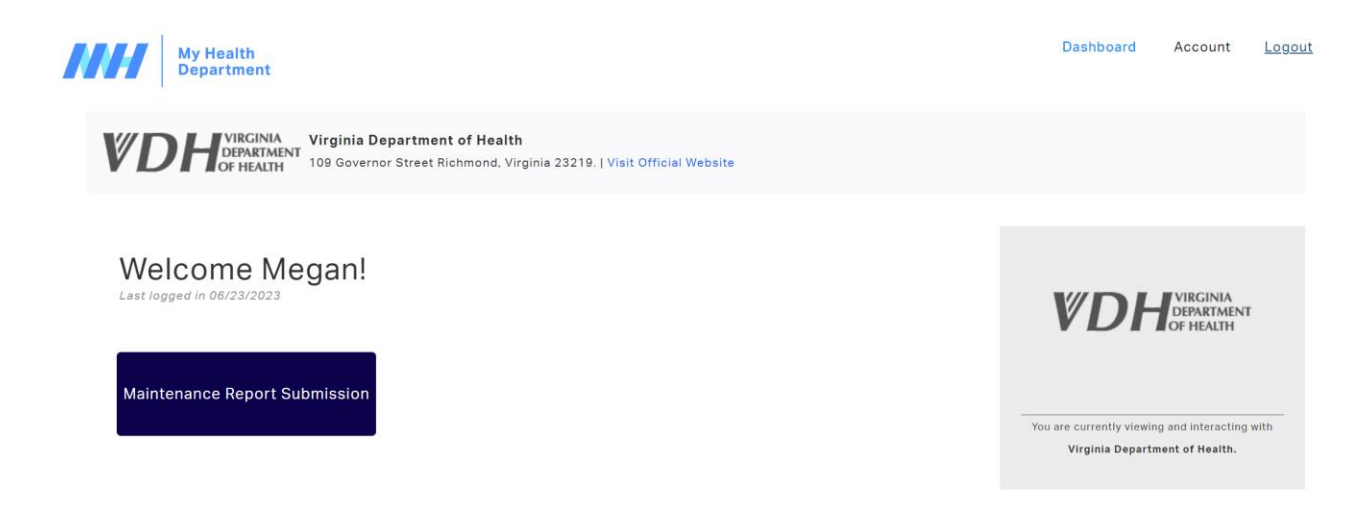

# **\*\*\* VERY IMPORTANT! \*\*\*** Creation of a " (MyHD)" account alone does <u>not</u> allow for submission of reports through "My Heath Department" website.

VDH staff must verify (MyHD) accounts are in use by septic system maintenance providers and take additional steps to finalize the MyHD account for use. Maintenance providers should have one of the following: an unexpired operator license on file with the Virginia Department of Professional and Occupational Regulation (DPOR), an unexpired installer license on file with DPOR, or an unexpired sewer hauler permit issued by VDH.

After creation of a MyHD account, <u>all operators must send an email with their license and contact information to</u> <u>VDH</u> staff at the following email address: <u>ehdministrators@vdh.virginia.gov</u>. This includes users who submit reports through an API connection to a third-party platform outside of the MyHD portal.

To ensure your account is processed in a timely manner, please ensure all of the following information is included in your email and, if possible, **include a picture of your valid DPOR license or VDH sewage hauler permit:** 

- Your first and last name as it appears on your DPOR license or VDH sewage hauler permit.
- The license/permit number of your DPOR license or VDH sewage hauler permit.
- The name of the organization you work for.
- The email address used to create your MyHD user account (See the instructions above for "Creating a New VDH My Health Department (MyHD) Account")

Once VDH staff receives your information, they will verify records with DPOR/VDH and then grant access to your MyHD account to submit maintenance reports. This process may take between 24-48 hours. VDH staff will then send an email to the address the operator provides to confirm their account has been granted access to submit reports.

If you are still unable to submit reports 48 hours after receiving the confirmation email, contact VDH at <u>ehdministrators@vdh.virginia.gov</u> to request assistance.

# Logging into an existing VDH MyHD Account

Navigate to the main page (<u>https://myhealthdepartment.com/virginia/</u>) and click the "logging in here" link as highlighted below.

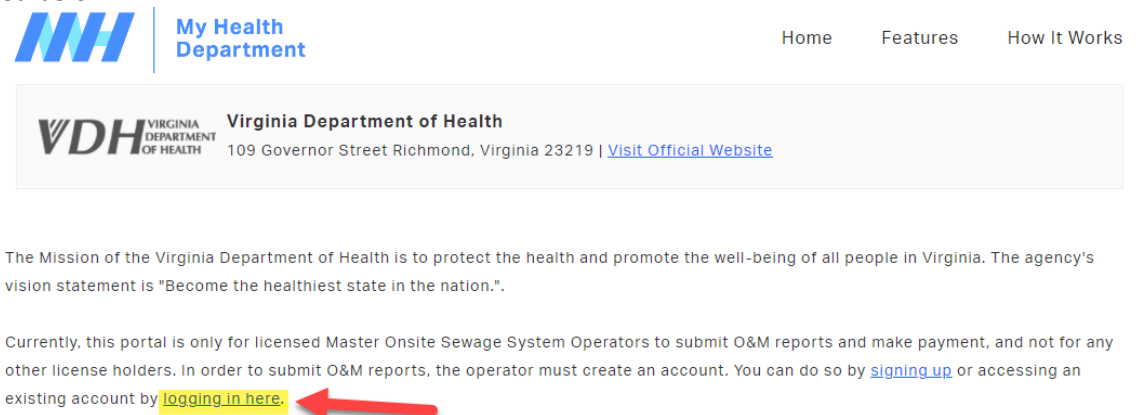

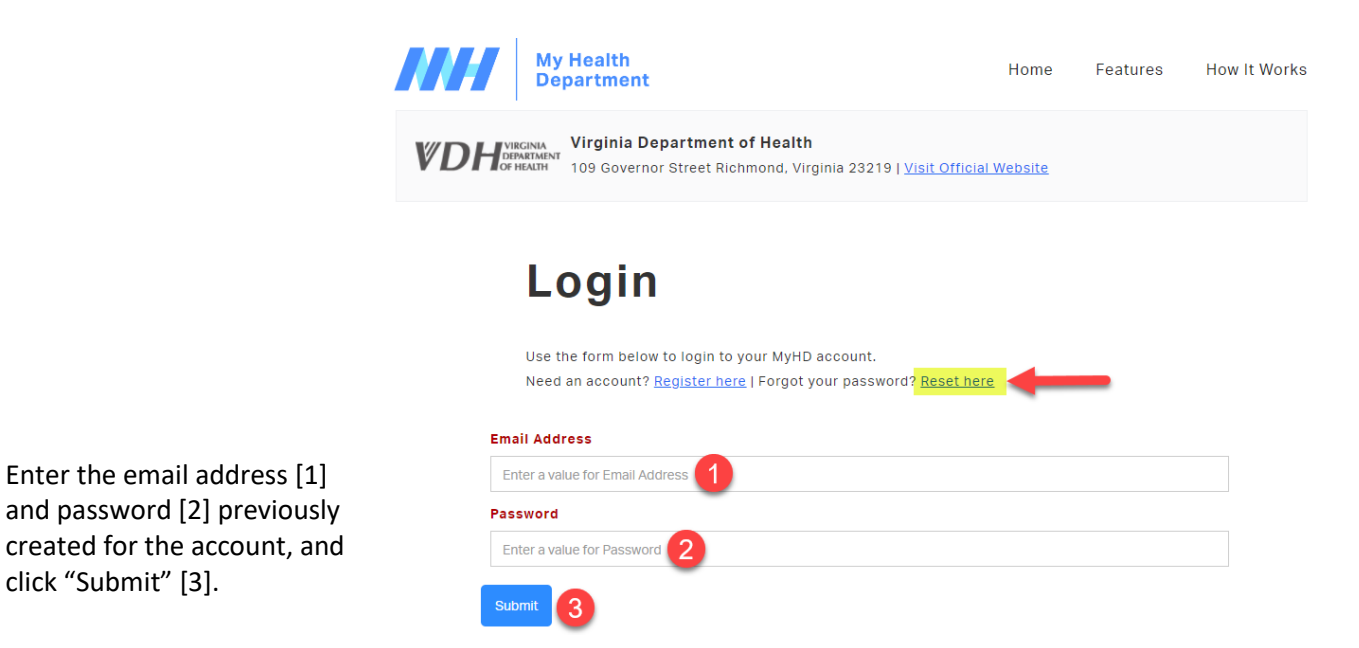

You will then be taken to the welcome page and should see your name confirming you logged into your account.

If you **forget your password**, select the "Reset here" link on the Login page as shown by the highlight in the screenshot above, and follow the instructions to reset your password.

# **Updating Account Information**

If you need to update any of the information associated with your maintenance portal account, click the "Account" link in the top right corner of the page.

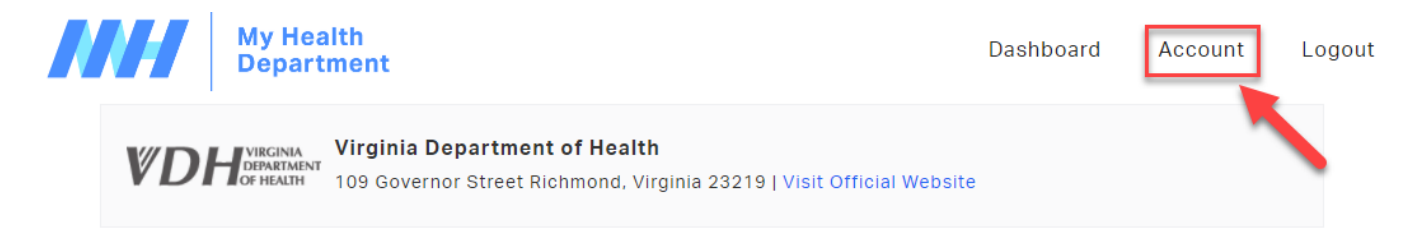

### Enter any updated information into the appropriate fields, then click Submit.

### Account Management

Update your account settings below

| С  | ompany Name                      |
|----|----------------------------------|
|    | CompanyName                      |
| Fi | rst Name                         |
|    | MyHD                             |
| La | ast Name                         |
|    | Example                          |
| Eı | mail Address                     |
|    | ehdministrators@vdh.virginia.gov |
| С  | ell Number                       |
|    | 555-555-5555                     |
| Li | cense/Permit Number              |
|    | 123456789                        |
| Pa | assword                          |
|    | Enter a value for Password       |

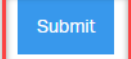

# **Submitting a New Report**

**\*\*\* VERY IMPORTANT! \*\*\*** The MyHD website has a timeout feature that will log you out if you are inactive for 30 minutes. If you start a report and walk away from the computer for more than 30 minutes without submitting the report, your work will be lost.

From the Welcome page, click the "Maintenance Report Submission" button to navigate to the report Submission page.

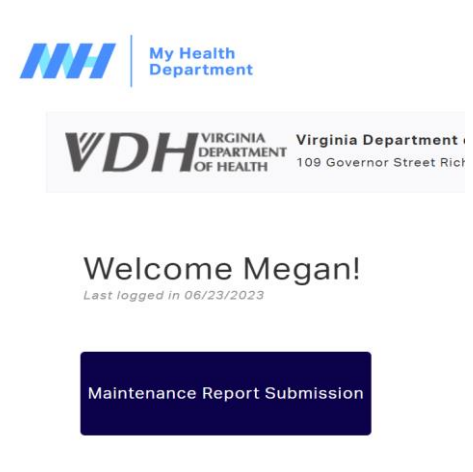

Once you are on the report Submission page, you can:

[1] View your "Prior Submissions" displayed in the table, print reports, and pay for any unpaid reports.

[2] Submit a new report by clicking on the "Submit a New Maintenance Report Submission" button.

| our pr         | ior subr   | nissions     |                  |                   |                              | 2 s             | ıbmit a New Maintena | nce Report Submissio                                                                                                    |
|----------------|------------|--------------|------------------|-------------------|------------------------------|-----------------|----------------------|----------------------------------------------------------------------------------------------------|
|                | Visit Date | System Type  | Visit Purpose    | Owner Name        | System Location              | Physical County | Record Reviewed      | Submitted On                                                                                                    |
| <b>⊖</b> Print | 06/29/2023 | Conventional |                  | fn1               | 1 street1 suite city11       | Testing         | Pending Review       | 06/29/2023 08:46<br>AM<br>4 records submitted<br>simultaneously via<br>bulk upload<br>Print 4 Reports<br>Pay for 2 Unpaid |
|                |            |              |                  | Expand 3 addition | nal rows below               |                 |                      | Reports                                                                                                    |
| 🕀 Print        | 06/29/2023 | Alternative  | RoutineScheduled | ownername         | 9999 testing 629 suite3 city | Testing         | Pending Review       | 06/29/2023 08:20<br>AM<br>2 records submitted<br>simultaneously via<br>bulk upload                                        |
|                |            |              |                  | Expand 1 addition | nal rows below               |                 |                      | Receipt for 1<br>Reports                                                                                                  |

If you click the "Submit a New Maintenance Report Submission" and receive the error shown below, you may not have contacted VDH to activate your account yet or is a problem with your account. Please follow the instructions on the screen to contact VDH for assistance.

#### Your certification is either invalid or expired.

For further information, please contact VDH Office of Environmental Health Services at EHDministrators@vdh.virginia.gov (preferred) or via phone 804-864-7473.

# **\*\*\* VERY IMPORTANT! \*\*\*** There are <u>two</u> options for entering Maintenance report data through the MyHD portal:

- 1. Maintenance providers can utilize the "Enter Records Directly" interface designed like an online application form to give a user-friendly experience for doing manual data entry of one record at a time.
- 2. Alternatively, maintenance providers can utilize the "Data Wizard" for an interface designed more like a spreadsheet, which enables the pasting of multiple rows of data (i.e. reports) at one time, as long as the columns match the data requirements of the template fields.

### Entering Records Directly (option #1)

Select "Enter Records Directly" to start the process of entering reports.

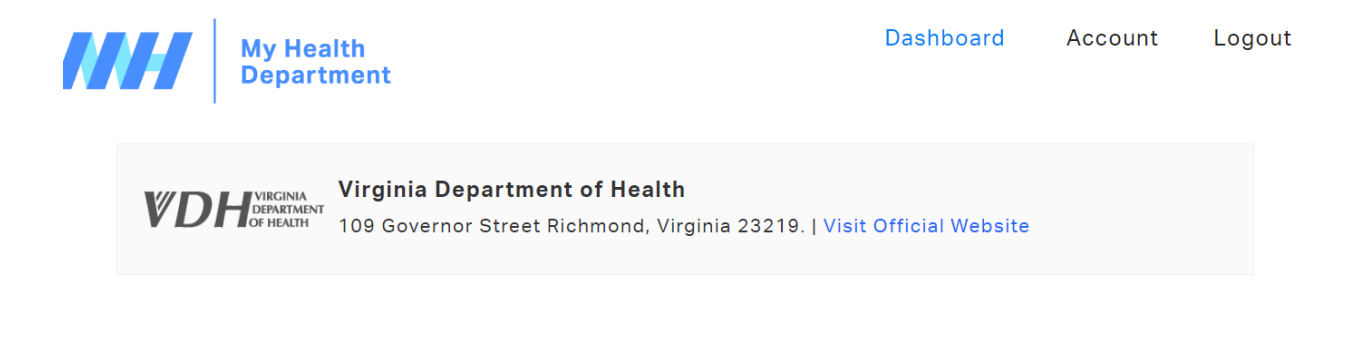

### Maintenance Report Submission

Utilize the Direct Entry or Data Wizard below to enter your data either by entering each report separately on the interface. Once complete, it will ask you to verify the information before submitting it. Once you have verified all the information is complete and accurate, the "Data Wizard" will close and you will need to click "Submit" below to submit your reports.

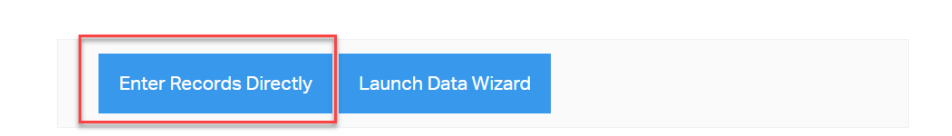

Utilize the data entry fields to enter data for your first Maintenance report.

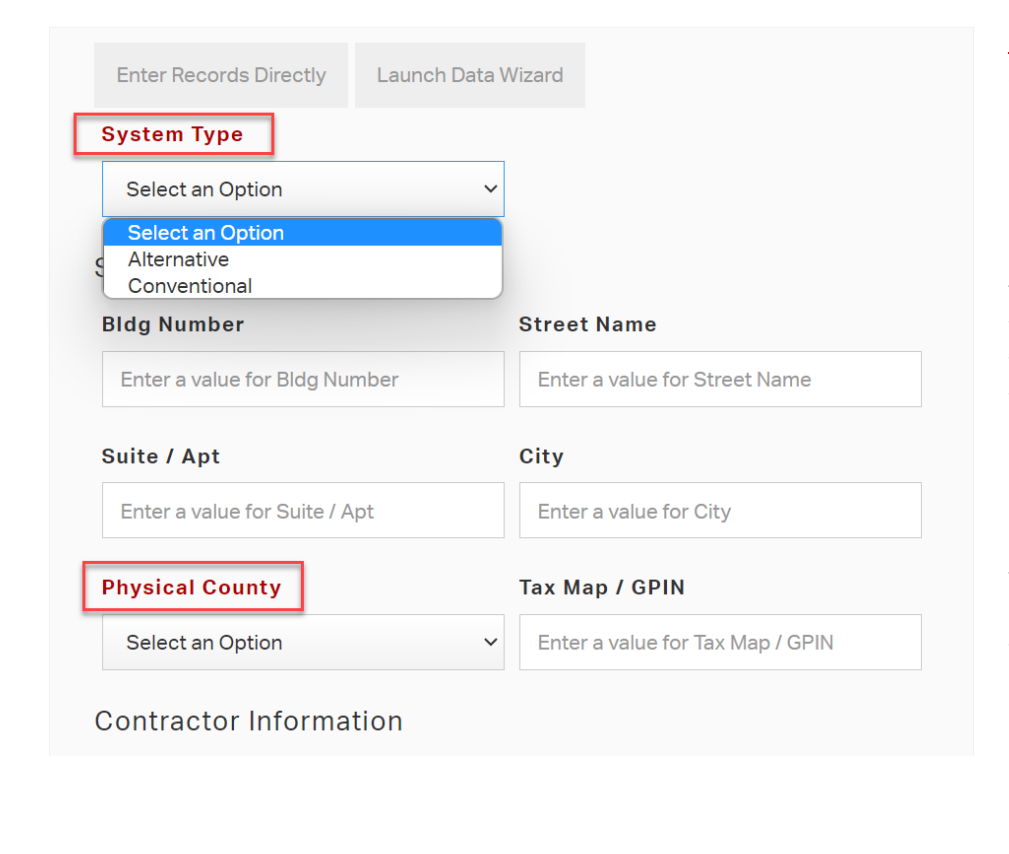

**NOTE:** The "System Type" and "Physical County" are critical fields. Users can

submit either Alternative or Conventional system maintenance, and there are different data fields available for each. If you select the wrong option, your report will not be approved and you will need to submit the report again. For the Physical County field, your response in this field determines which Local Health District receives your submission. If your report data is sent to the wrong health district based on entry of an incorrect county, your report will not be approved and you will need to submit the report again using the correct Physical County.

Fields with red text are <u>required</u>. Maintenance providers must enter data into these fields in order for the system to accept their submission.

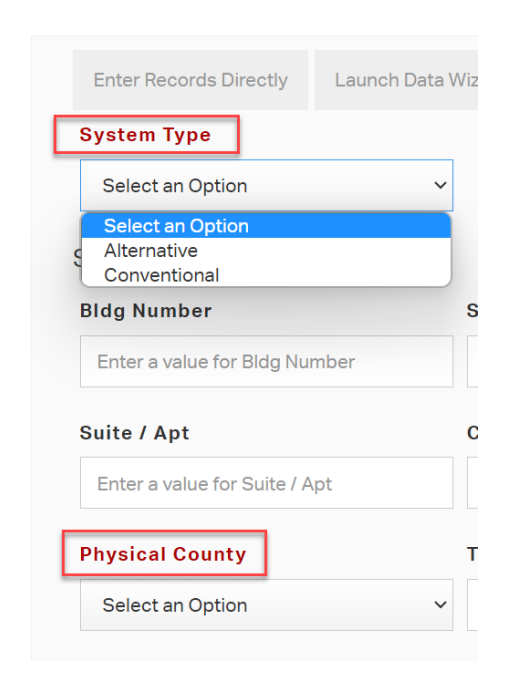

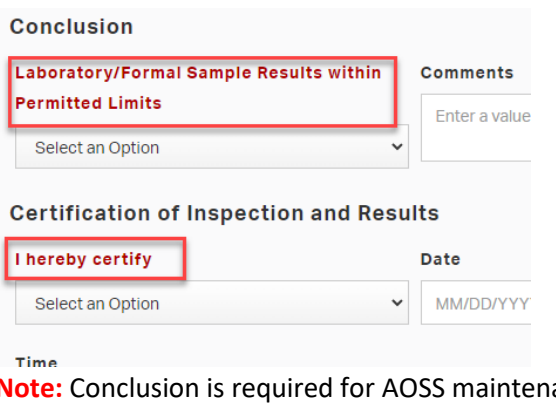

**Note:** Conclusion is required for AOSS maintenance reports only.

| Maintenance Activity |     |
|----------------------|-----|
| Visit Date           | Vis |
| MM/DD/YYYY           | Н   |
| Visit Purpose        | Act |

If you want to submit an electronic copy of your lab results or other relevant information to the report, you can utilize the "File Uploads" feature to [1] attach your file(s); [2] add a short description of what information the file contains; and [3] click the "Upload File" button. If you need to delete a file you attached, click the black "X" to the right of the filename as highlighted in the screenshot below. **NOTE: This feature is available for maintenance providers using the MyHD portal directly (example below), and for users who submit reports via an API connection.** 

| ile Uploads                                                   |                                    |   |
|---------------------------------------------------------------|------------------------------------|---|
| ile                                                           |                                    |   |
| 1 Choose File No file chosen                                  |                                    |   |
| What is this document? 2                                      |                                    |   |
| Upload File                                                   |                                    | 1 |
|                                                               |                                    |   |
| File                                                          | Comments / File Type               | t |
| File<br>export-Inspection Manager_EasternShore-2021-08-25.csv | Comments / File Type Test document | × |

Once you have entered all the relevant data and reviewed it for accuracy, you can click:

[1] The "Save and Add Another" button to upload another report(s); or

[2] The "Save and Review" button to save the report you are currently working on and move to the Review/Payment steps. You will be taken to a page where you can review all of the reports you plan to submit to the VDH.

| File Uploads            |                 |   |  |
|-------------------------|-----------------|---|--|
| File                    |                 |   |  |
| Choose File No file cl  | hosen           |   |  |
| What is this document?  | ,               |   |  |
| Upload File             |                 |   |  |
| Upload one or more file | sabove          |   |  |
| opload one of more me   |                 |   |  |
| Save and Add Another    | Save and Review | 2 |  |
|                         |                 |   |  |

If you start a *draft* report and decide you want to move to the Review/Payment step <u>without saving the report</u>, you can click the "Continue to Review" button. This clears the data from the current draft report, and

takes you to a page where you can review all of the reports you plan to submit to the VDH.

**NOTE:** You will <u>only</u> see this option if you have <u>already saved one or more</u> reports as indicated by the yellow highlighted report record shown in the screenshot.

# File Uploads File Choose File No file chosen What is this document? Upload File Upload one or more files above Save and Add Another Save and Review Bldg Number: 767 Street Name/PO Box: Airport Ave Suite / Apt: City: Richmond Continue to Review

# The **Data Review and Submission** page:

- Shows the number of records you have <u>temporarily</u> saved in your work session, but not officially submitted; and
- Contains a scrollbar along the right side to review your record(s). Use this page to check the accuracy and completeness of the reports you entered. If you find a mistake in one of your reports, click the "Edit" button next to the report on the review page to go back to the data entry page and update your report.

From this page you can:

- [1] Edit your record(s);
- [2] Delete your record(s);
- [3] Add Another Report; or

[4] Submit your record(s). If you have more than one report saved in your work session, they will be submitted in one batch.

### Data Review and Submission

Below is the data you have currently entered for this session. Please review the information prior to clicking the "Submit" button. If you need to edit or delete any of your current records, or add other records, select the appropriate buttons below.

| Blda Number: 767 St  | reet Name/PO Box: Airport  | Ave Suite / Apt:            |        |
|----------------------|----------------------------|-----------------------------|--------|
| City: Richmond Physi | cal County: Testing Tax M  | ap / GPIN: TMGPIN007        | Edit   |
| Operator ID: Compan  | y Name: VDH-Test Licens    | e Number: 123456789         | Delete |
| First Name: OEHS Mi  | ddle Name: Last Name: DM   | MPI Suffix:                 |        |
| Email Address: ehdmi | nistrators@vdh.virginia.go | v Building Number:          |        |
| Street Name/PO Box:  | Suite / Apt: City: State:  | Zip: County:                |        |
| Phone: 999-999-999   | Owner Name: Owner Pho      | one: Same as System Info?   | : YES  |
| Owner Building Numb  | er: 767 Owner Street Nar   | ne / PO Box: Airport Ave    |        |
| Owner Suite / Apt: O | wner City: Richmond Own    | er State: VA Owner Zip: 23  | 219    |
| Number of Tanks: 0 T | ank Capacity: 1250 Treat   | ment Unit 1: Treatment Uni  | it 2:  |
| Convevance: Distribu | ition: Dispersal: Disinfec | tion: Visit Date: 11/08/202 | 1      |
| 2 records ready      | to upload                  |                             |        |
| Note that your infor | mation has not been su     | ıbmitted yet.               |        |

**\*\*\* VERY IMPORTANT! \*\*\*** Do <u>not</u> use the "Back" button in your browser to navigate back and forth through reports you have entered. If you need to check a previous record for accuracy, use the review page. If you need to change a record click the "Edit" button in the review page.

As a reminder, the MyHD website has a 30-minute timeout that will log you out if you are inactive for more than 30 minutes. Reports are not submitted to VDH until you click the "Submit" button, and are not complete until you make payment. Temporarily saved reports from your work session <u>cannot</u> be recovered if they were not submitted prior to logging out.

At this point your records are submitted to VDH, but not paid for. **Note:** <u>only Alternative System Maintenance</u> <u>reports require payment</u>. You will be taken to the payment screen to enter your payment information (see "*Payment*" section below for instructions on how to pay for submitted reports or click <u>HERE</u> to jump directly to the Payment section).

\*\*\* Unpaid Alternative system reports will not be reviewed and approved by VDH staff. \*\*\*

## Using the Data Wizard to Submit Reports (option #2)

Select "Launch Data Wizard" to start the process of entering reports with this alternative method.

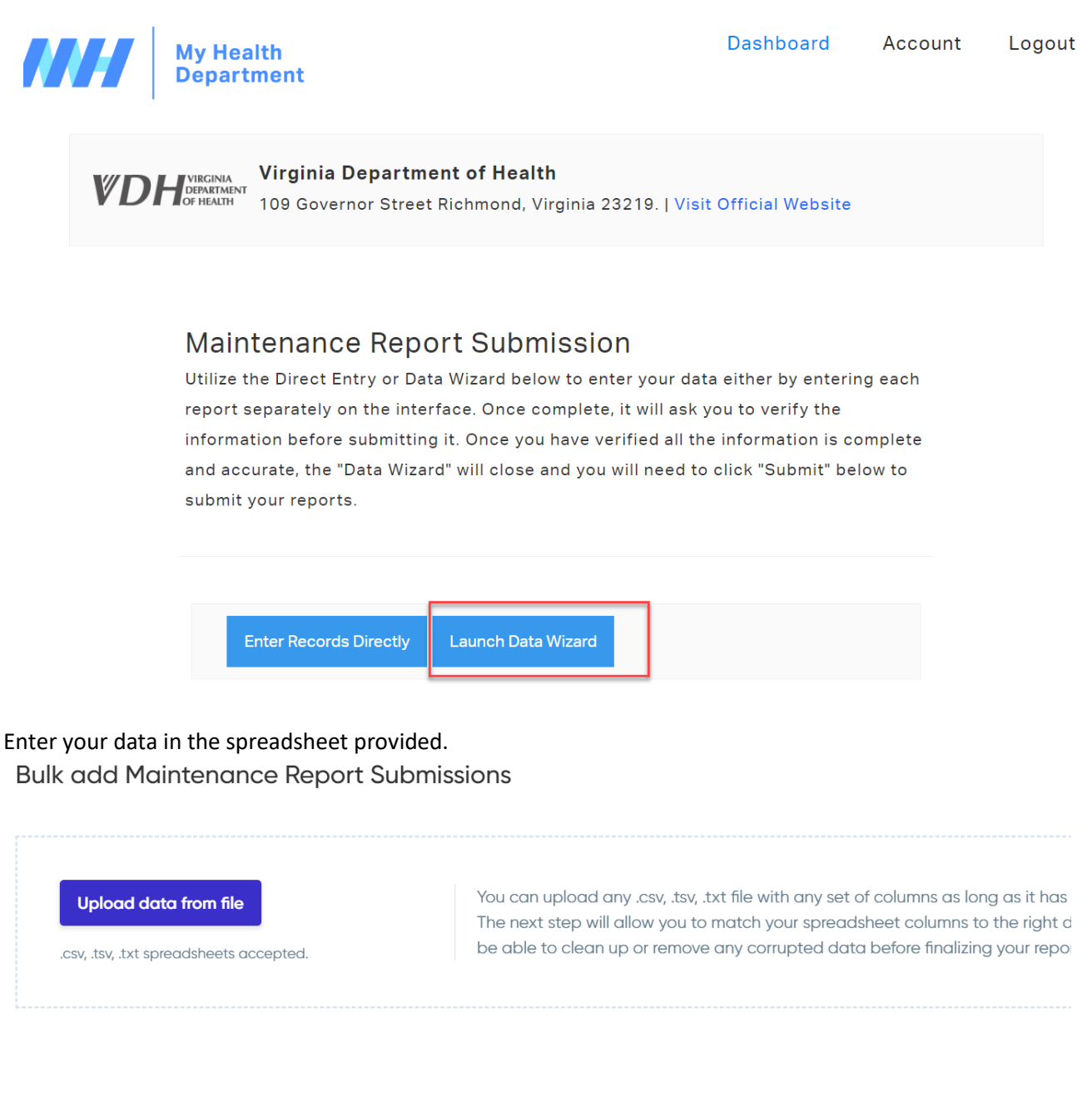

...or just manually enter your data here:

 System Location Information > Physical County

 System Location Information > Physical County

 System Type
 Image: Street Name
 Suite / Apt
 City
 Physical Cou...
 Tax Map / GPIN
 Contractor ID

 V
 V
 V
 V
 V
 V
 V
 V
 V
 V
 V
 V
 V
 V
 V
 V
 V
 V
 V
 V
 V
 V
 V
 V
 V
 V
 V
 V
 V
 V
 V
 V
 V
 V
 V
 V
 V
 V
 V
 V
 V
 V
 V
 V
 V
 V
 V
 V
 V
 V
 V
 V
 V
 V
 V
 V
 V
 V
 V
 V
 V
 V
 V
 V
 V
 V
 V
 V
 V
 V
 V
 V
 V
 V
 V
 V
 V
 V
 V
 V
 V
 V
 V
 V
 V
 V
 V
 V
 V
 V
 V
 V
 V
 V
 V
 <th

### \*\*\* VERY IMPORTANT! \*\*\*

- Each row represents one report for a site visit. Do not mix multiple sites or reports within a row, or spread a single report over multiple rows.
- An asterisk to the right of the field name means the field is required (see yellow highlight above). The columns labeled "System Type", "Physical County," "Visit Date," "Laboratory/Formal Sample Results within Permitted Limits," (alternative systems only) and "I hereby certify" are required fields. Every report (row) must contain data in these columns in order to submit the report.
- There are multiple columns for entering data related to "Maintenance Needed (1-14)" and "Maintenance Provided (1-14)." These fields have a picklist of 14 options to choose from. Use one column for each type of maintenance activity needed and/or provided at the site.
- Place the mouse cursor on the "i" icon to the right of the field name for a tool-tip of what information is being requested. This information will pop up above the field name (see red outline above). Additional descriptions of the fields can be found in Attachment A at the end of this document.
- A down arrow in the data cell means there is a list of choices in the field to pick from (see orange highlight above).
- Using the Data Wizard spreadsheet to submit reports means that you will need to submit any associated laboratory results separately to local health district staff via email attachment. Do <u>not</u> submit laboratory results to <u>ehdministrators@vdh.virginia.gov</u>.
- It is <u>not</u> advisable to use the "Upload data from file" option within the Data Wizard, as you will not have the picklist options available to you for the fields, which may create errors if the data you uploaded does not match the acceptable options within the field.

Once you have entered the data for all of the reports you plan to submit, click the "Continue" button on the bottom right corner of the data wizard.

| nt Unit 1 (gal | I) 🚯 Treatment Unit 2 (g | al) 🚯 Other Tank/Unit (gal) | Laboratory | Formal Sample Results within Permitted Limits | *0 | Comments () | I hereby certify 🛛<br>* 🚯 | Date 🕕 | Time |
|----------------|--------------------------|-----------------------------|------------|-----------------------------------------------|----|-------------|---------------------------|--------|------|
|                |                          |                             | N/A        |                                               |    |             | This AOSS is functionin   | ç      |      |
|                |                          |                             | YES        |                                               |    |             | This AOSS should now      |        |      |
|                |                          |                             |            |                                               |    |             |                           |        |      |
|                |                          |                             |            |                                               |    |             |                           |        |      |
|                |                          |                             |            |                                               |    |             |                           |        |      |
|                |                          |                             |            |                                               |    |             |                           |        |      |
|                |                          |                             |            |                                               |    |             |                           |        |      |
|                |                          |                             |            |                                               |    |             |                           |        |      |
|                |                          |                             |            |                                               |    |             |                           |        |      |
|                |                          |                             |            |                                               |    |             |                           |        |      |
|                |                          |                             |            |                                               |    |             |                           |        |      |
|                |                          |                             |            |                                               |    |             |                           |        |      |
|                |                          |                             |            |                                               |    |             |                           |        |      |
|                |                          |                             |            |                                               |    |             |                           |        |      |
|                |                          |                             |            |                                               |    |             |                           |        |      |
|                |                          |                             |            |                                               |    |             |                           |        |      |
|                |                          |                             |            |                                               |    |             |                           |        |      |
|                |                          |                             |            |                                               |    |             |                           |        |      |
|                |                          |                             |            |                                               |    |             |                           |        |      |

×

If data has been entered Unit (gal) Laboratory/Formal Sample Results within Permitted Limits \* 
Comments I hereby certify \* Date incompletely in certain data fields, Ν/Δ This AOSS is functioning This AOSS should now r you will be asked to: You have one row with unresolved ž= format issues. [1] Go back and fix the problem(s) with the data entered, or Review and fix the format Discard 1 rows with issues Submit the rest. issues. [2] Discard the row(s) of data that contains the problem(s) and continue Continue Go back without it.

If you have numerous rows of data and are having a hard time finding the problem(s), you can activate the "Only show rows with problems" feature and look for the red-highlighted cells as shown below.

Bulk add 2 Maintenance Report Submissions

|   | Only show rows with problems Show modifications |    |             |   |               |             |   |        |              |    |               |
|---|-------------------------------------------------|----|-------------|---|---------------|-------------|---|--------|--------------|----|---------------|
|   | System Type                                     | *0 | Bldg Number | 6 | Street Name 🚯 | Suite / Apt | 0 | City 🚯 | Physical Cou | *0 | Tax Map / GPI |
| 1 | Alternative                                     |    |             |   |               |             | _ |        | Testing      |    |               |
| 2 | Conventional                                    |    |             |   |               |             |   |        |              | T  |               |

Once you have addressed any problems with the report you can click the "Continue" button [1] to close the data wizard. A prompt appears asking, "Are you ready to submit?" Select "Yes" when ready [2]. Selecting "No" allows you to return to edit mode and add data or edit the existing data entered.

| Bulk ac   | ld 2 Maintenar  | Show modified  | ubmiss<br>ations | ions     |                        |     |    |   |                        |   |                        |      | ×      |
|-----------|-----------------|----------------|------------------|----------|------------------------|-----|----|---|------------------------|---|------------------------|------|--------|
| Distribut | ion 🚯 Dispersal | O Disinfection | Vis              |          |                        | abo | d) | 0 | Maintenance Needed (1) | 0 | Maintenance Needed (2) | 0    | Mainte |
|           |                 |                | · 6/2            | <u> </u> |                        |     |    |   |                        |   |                        |      |        |
|           |                 |                | 6/2              |          | re you ready to submit | 2   |    |   |                        |   |                        |      |        |
|           |                 |                | v                | ×— ~     | ie you ready to submit |     |    |   |                        |   |                        |      |        |
|           |                 |                | ~                |          |                        |     |    |   |                        |   | 0                      |      |        |
|           |                 |                |                  |          | (2)                    |     |    |   |                        |   |                        |      | •      |
|           |                 |                |                  |          |                        |     |    |   |                        |   | · · · · ·              |      |        |
| Clear do  | ıta             |                |                  | No       |                        | Yes |    |   |                        |   | Conti                  | inue |        |

The system will display the number of records to be uploaded. Click the "Submit" button to submit your report(s).

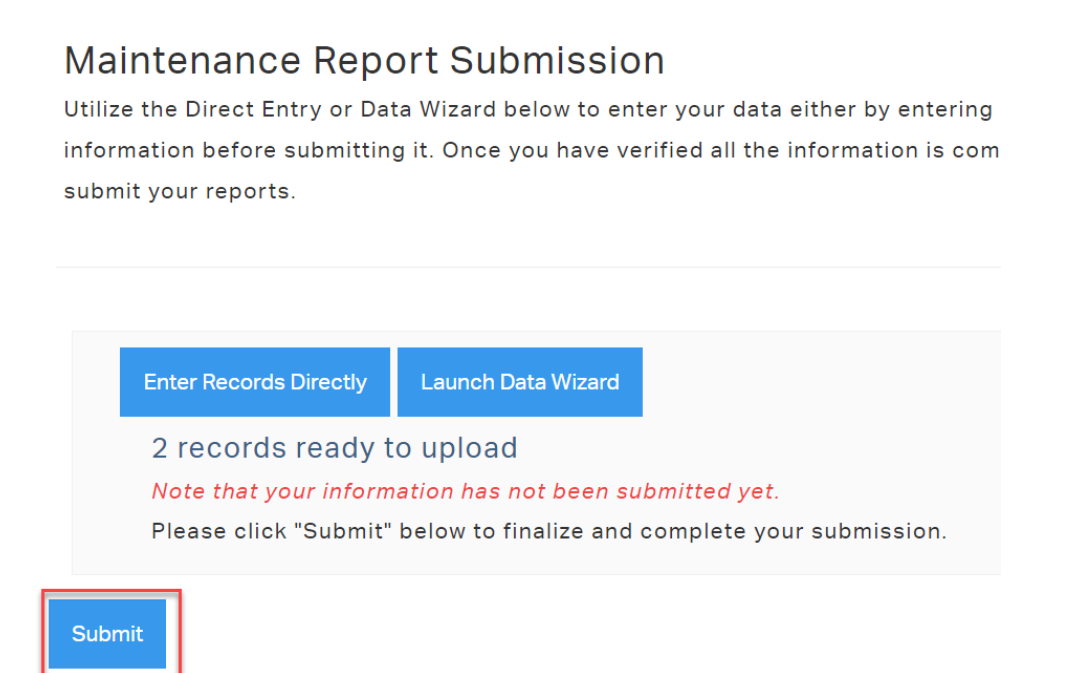

At this point, your records are submitted to VDH, but not paid for. **Note:** <u>only Alternative System Maintenance</u> <u>reports require payment.</u> You will be taken to the payment screen to enter your payment information (see "*Payment*" section below for instructions on how to pay for submitted reports).

\*\*\* Unpaid Alternative system reports will not be reviewed and approved by VDH staff. \*\*\*

A confirmation e-mail will be sent to the email registered to your portal account. If you do not receive this email notification, please contact <u>ehdministrators@vdh.virginia.gov</u>.

| O&M | I Report Submission Confirmation                                                                                                    | € ~                        |  |  |  |  |  |  |
|-----|----------------------------------------------------------------------------------------------------|----------------------------|--|--|--|--|--|--|
| M   | My Health Department Support <myhealthdepartment@hscloudsuite.com> 5<br/>To: Senseman, Megan (VDH) Fri 6/23/20<br/>Hi Megan,</myhealthdepartment@hscloudsuite.com>                              | <b>« ···</b><br>23 3:53 РМ |  |  |  |  |  |  |
|     | Your reports have been received and are pending review by VDH staff.                                                                                                    |                            |  |  |  |  |  |  |
|     | This is an auto-generated email. Do not reply to this email. Please contact EHDministrator<br>ehdministrators@vdh.virginia.gov if you have trouble accessing the My Health Departmen<br>portal. | rs at<br>nt                |  |  |  |  |  |  |
|     | ← Reply → Forward                                                                                                    |                            |  |  |  |  |  |  |

# **Payment**

Once the reports have been submitted, the system will request payment for any alternative system reports submitted. Users who submit reports through an API connection should be taken to this payment page automatically when they click on the payment link provided by their systems. If they do not receive this link, they can login to their VDH MyHD account and make payment (see "*Paying for previously submitted reports*" section below). On the payment page, click on the "Card" button and enter the requested information.

| Invoice                        | ∋ INV-EO27246                                                    |                       |                      |
|--------------------------------|------------------------------------------------------------------|-----------------------|----------------------|
| Invoiced on<br>Status: UNF     | 1: December 7, 2021<br>PAID                                      |                       |                      |
| ,<br>S                         | AMOUNT OWED<br>\$1.00                                            | AMOUNT PAID<br>\$0.00 |                      |
| 1                              | nvoice Details                                                   |                       |                      |
|                                | Alternative Onsite Sewage Operation and Maintenance (O&M) Report | \$1.00                |                      |
|                                | TOTAL                                                            | \$1.00                |                      |
| Order Information              | E Card                                                           |                       |                      |
| Order Information              | 54.00 USD                                                        |                       |                      |
| Invoice                        | 97A49FA6-34BB-86D5-B549-                                         |                       |                      |
|                                | 0FA02D412DE0                                                     |                       |                      |
| - Card Information             |                                                                  |                       |                      |
| * Name (as it appears on card) |                                                                  |                       |                      |
| * Card Number                  |                                                                  |                       |                      |
| * Expiration Date              | Month V / Year V                                                 |                       |                      |
| * CVV2 / CID                   |                                                                  | Review the infor      | mation entered for   |
| Description                    |                                                                  | accuracy, and wh      | nen ready, click the |
| Billing Information            |                                                                  | "Submit" button       | to make payment.     |
| * Country                      | United States                                                    |                       |                      |
| * Address 1                    |                                                                  |                       |                      |
| Address 2                      |                                                                  |                       |                      |
| * City                         |                                                                  |                       |                      |
| * State                        | AA - Armed Forces Americas                                       |                       |                      |
| * Postal Code                  |                                                                  |                       |                      |
|                                | Submit Cance                                                     | el                    |                      |

The system will highlight most errors in red or place an error message next to the field and at the top of the payment form. You will not be able to proceed with payment until the issue is corrected.

| The specified "Expiration Date" is an expired date.                                    |
|----------------------------------------------------------------------------------------|
| Order Information                                                                      |
| Amount \$1.00 USD                                                                      |
| Invoice BA248C86-EA88-8264-85C8-B3410F5F744E                                           |
| Card Information                                                                       |
| Name (as it appears on card)     Iest Holder     Card Number     1234567890            |
| The Credit Card number must be 15 or<br>16 digits.<br>• Expiration Date Jan • / 2021 • |
| * CVV2 / CID 123                                                                       |

If your payment was processed successfully, the page should indicate this message. In addition, the Status should now say "Paid" in green letters and the Total (i.e. the Total Balance Due for the batch) should equal \$0.00.

| Invoic                   | e INV-EO27260                                                  |                   |        |
|--------------------------|----------------------------------------------------------------|-------------------|--------|
| Invoiced o<br>Status: PA | n: December 9, 2021                                            |                   |        |
|                          | AMOUNT OWED                                                    | AMOUNT PAID       |        |
|                          | \$0.00                                                         | 1.00              |        |
|                          |                                                                |                   |        |
|                          | Invoice Details                                                |                   |        |
|                          | Invoice Line Items                                             |                   |        |
|                          | Alternative Onsite Sewage Operation and Maintenance (O&M) Repo | rt Fee            | \$1.00 |
|                          | TOTAL                                                          | $\rightarrow$     | \$0.00 |
|                          |                                                                |                   |        |
|                          |                                                                |                   |        |
|                          |                                                                |                   | •      |
|                          | Payment Proces                                                 | sed Successfully! |        |
|                          | Return to Dasht                                                | board Logout      |        |

**NOTE**: Card acceptance is predicated on the type of card being presented and the business type accepting the card. MasterCard, Visa, Discover, American Express, and associated debit cards are accepted forms of payment. While most prepaid cards are also accepted by the card processor, it is impossible to be certain, as the number of different types of prepaid cards is always increasing, and is created and monitored by the card brands themselves. In general, the MyHD portal will accept most prepaid credit cards that are tied to a user's name and billing zip code.

You will also receive one confirmation email regarding your payment. If you do not receive this email notification, please contact <u>ehdministrators@vdh.virginia.gov</u>.

| O&M | Report Receipt                                                                                                    |                                                     |  | <b>@</b> |  |
|-----|----------------------------------------------------------------------------------------------------|-----------------------------------------------------|--|----------|--|
| М   | My Health Department Support <myhealthdepartment@hscloudsuite.com><br/>To: Senseman, Megan (VDH) Fri 6/</myhealthdepartment@hscloudsuite.com> |                                                     |  |          |  |
|     | Receipt                                                                                                    |                                                     |  |          |  |
|     | Date Paid: 06/23/2023<br>Amount Paid: \$2.00<br>Receipt ID: REC-EO-12908                                                                      |                                                     |  |          |  |
|     | Bldg Number:<br>Suite / Apt:<br>Tax Map / GPIN:                                                                                               | Street Name/PO Box:<br>City:<br>Owner Name:         |  |          |  |
|     | Submitted On: 06/23/2023 03:47 PM<br>Bldg Number:<br>Suite / Apt:<br>Tax Map / GPIN:                                                          | Street Name/PO Box:<br>City:<br>Owner Name:         |  |          |  |
|     | Submitted On: 06/23/2023 03:47 PM                                                                                                    |                                                     |  |          |  |
|     | This is an auto-generated email. Do not reply to the hdministrators@vdh.virginia.gov if you have que                                          | is email. Please contact EHDministrators at stions. |  |          |  |

## Paying for previously submitted reports

If you previously submitted reports but didn't pay for them, you can pay for them on a later date through the MyHD website. Log into your MyHD account (<u>https://myhealthdepartment.com/virginia/</u>) and click the "Maintenance Report Submission" button.

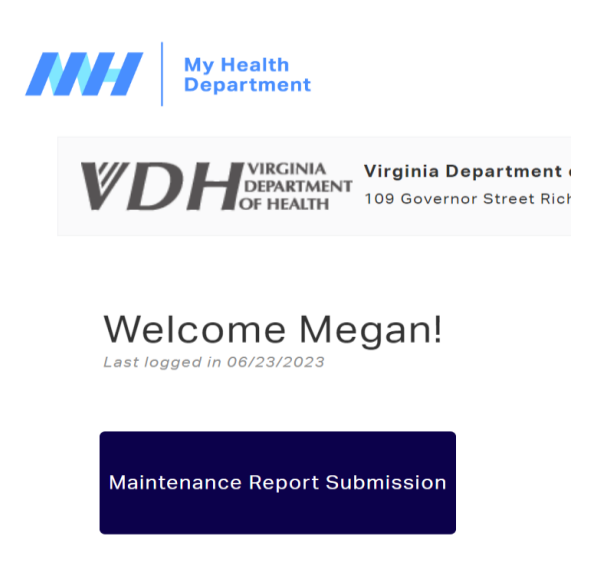

In the "Maintenance Report Submission" section, you will see a list of all the reports you have previously submitted. Look for any reports or report batches that say, "Pay for # Unpaid Reports" and click on that button. This will take you to the payment page as covered in the Payment section above.

### Maintenance Report Submission

| Your pr | Your prior submissions           |              |                  |            |                              |                 | Submit a New Maintenance Report Submission |                                                                                                    |
|---------|----------------------------------|--------------|------------------|------------|------------------------------|-----------------|--------------------------------------------|----------------------------------------------------------------------------------------------------|
|         | Visit Date                       | System Type  | Visit Purpose    | Owner Name | System Location              | Physical County | Record Reviewed                            | Submitted On                                                                                                    |
| 🖶 Print | 06/29/2023                       | Conventional |                  | fn1        | 1 street1 suite city11       | Testing         | Pending Review                             | 06/29/2023 08:46<br>AM<br>4 records submitted<br>simultaneously via<br>bulk upload<br>Print 4 Reports<br>Pay for 2 Unpaid |
|         | ➤ Expand 3 additional rows below |              |                  |            |                              |                 | Reports                                    |                                                                                                    |
| 😝 Print | 06/29/2023                       | Alternative  | RoutineScheduled | ownername  | 9999 testing 629 suite3 city | Testing         | Pending Review                             | 06/29/2023 08:20<br>AM<br>2 records submitted                                                                             |

### \*\*\* VERY IMPORTANT! \*\*\*

Reports are not considered complete and fully submitted until payment is received. If there are any reports or report batches in the "Recent Submissions" panel that show "Pay for # Unpaid Reports", please complete payment so that VDH staff can complete their review of those reports.

### \*\*\* Unpaid reports will not be reviewed and approved by VDH staff. \*\*\*

# **Printing Reports and Receipts**

If you wish to print a copy of a maintenance submission or a receipt of your payment, you can do so through the MyHD website. Log into your MyHD account (<u>https://myhealthdepartment.com/virginia/</u>) and click the "Maintenance Report Submission" button.

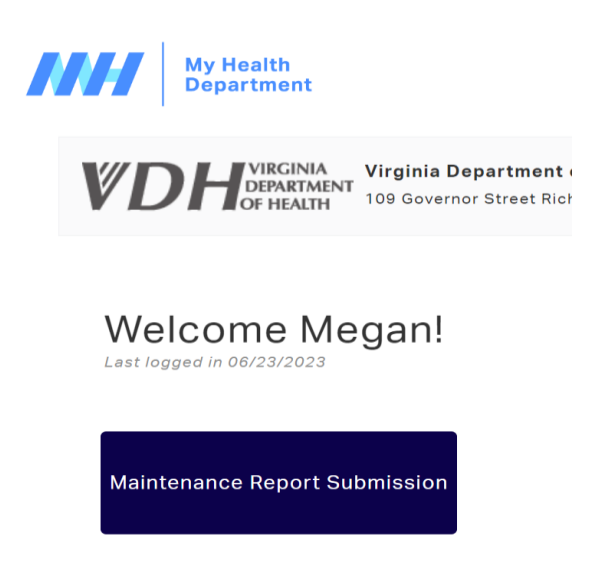

In the "Prior Submissions" table, you will see a list of all the reports you have previously submitted.

Reports submitted together are grouped in batches. Click the "Print # Reports" button [1] to simultaneously print or save <u>all</u> of the reports submitted in a batch.

Click the "Print" button [2] within the report summary to print or save individual reports.

Maintenance Report Submission

| 6 | our pr                           | ior subr   | nissions     |                  |            |                              | Su              | bmit a New Maintenan | ce Report Submission                                                                                                    |
|---|----------------------------------|------------|--------------|------------------|------------|------------------------------|-----------------|----------------------|----------------------------------------------------------------------------------------------------|
| V |                                  | Visit Date | System Type  | Visit Purpose    | Owner Name | System Location              | Physical County | Record Reviewed      | Submitted On                                                                                                    |
|   | Print                            | 06/29/2023 | Conventional |                  | fn1        | 1 street1 suite city11       | Testing         | Pending Review       | 06/29/2023 08:46<br>AM<br>4 records submitted<br>simultaneously via<br>bulk upload<br>Print 4 Reports<br>Pay for 2 Unpaid |
|   | ► Expand 3 additional rows below |            |              |                  |            |                              |                 | Reports              |                                                                                                    |
|   | 🖶 Print                          | 06/29/2023 | Alternative  | RoutineScheduled | ownername  | 9999 testing 629 suite3 city | Testing         | Pending Review       | 06/29/2023 08:20<br>AM                                                                                                    |

If you click on a "Receipt for # Reports" button, it opens a receipt in a new browser tab, and allows you to print or save the payment information.

# Submit a New Maintenance Report Submission

|   | Visit<br>Time | Record<br>Reviewed | Physical<br>County | Submitted On                                                                       |
|---|---------------|--------------------|--------------------|------------------------------------------------------------------------------------|
| 3 |               | Pending Review     | Testing            | 06/26/2023<br>11:35 AM<br>4 records submitted<br>simultaneously via<br>bulk upload |
|   |               |                    |                    | 🖶 Print 4<br>Reports                                                               |
|   |               |                    |                    | Receipt for 2<br>Reports                                                           |

## Attachment A: Descriptions of data entry fields for VDH Maintenance portal

Note: Alternative only fields are highlighted in Yellow, Conventional only fields are highlighted in Blue.

| Field Heading           | Field Name            | Field Description                                                                                    | Type of Field | Field options                |
|-------------------------|-----------------------|----------------------------------------------------------------------------------------------------|---------------|------------------------------|
| System Type             | System Type           | The type of system for which you are submitting a report. [REQUIRED field]                           | Drop Down     | Alternative,<br>Conventional |
| System Location<br>Info | Bldg Number           | Building number of the physical<br>address of the onsite sewage<br>system                            | Number        | Custom Text                  |
| System Location<br>Info | Street Name/PO<br>Box | Street name of the physical address of the onsite sewage system                                      | Open Text     | Custom Text                  |
| System Location<br>Info | Suite/Apt             | Suite number of the physical<br>address of the onsite sewage<br>system                               | Open Text     | Custom Text                  |
| System Location<br>Info | City                  | City or Town where the onsite sewage system is located                                               | Open Text     | Custom Text                  |
| System Location<br>Info | Physical County       | County where the onsite sewage system is located [REQUIRED field]                                    | Drop Down     | List of VA counties          |
| System Location<br>Info | Tax Map/GPIN          | Enter any other legal description or property identifier, such as GPIN or Tax Map number.            | Open Text     | Custom Text                  |
| Operator<br>Information | Operator ID           | Enter the identification number for onsite sewage contractor.                                        | Open Text     | Custom Text                  |
| Operator<br>Information | Company Name          | The name of company/business the onsite sewage contractor works under.                               | Open Text     | Custom Text                  |
| Operator<br>Information | License Number        | What is the DPOR license number of the properly licensed operator?                                   | Number        | Custom Text                  |
| Operator<br>Information | First Name            | Licensed Operator's First Name, as it appears on DPOR license                                        | Open Text     | Custom Text                  |
| Operator<br>Information | Middle Name           | Licensed Operator's Middle Name,<br>as it appears on DPOR license                                    | Open Text     | Custom Text                  |
| Operator<br>Information | Last Name             | Licensed Operator's Last Name, as it appears on DPOR license                                         | Open Text     | Custom Text                  |
| Operator<br>Information | Suffix                | Licensed Operator's Suffix                                                                           | Open Text     | Custom Text                  |
| Operator<br>Information | Email Address         | Onsite sewage contractor's email<br>address (same as the email used to<br>create the portal account) | Open Text     | Custom Text                  |
| Operator<br>Information | Building Number       | Building Number of Licensed<br>Operator's / Company's mailing<br>address                             | Number        | Custom Text                  |
| Operator<br>Information | Street Name/PO<br>Box | Street Name of Licensed Operator's<br>/ Company's mailing address                                    | Open Text     | Custom Text                  |
| Operator<br>Information | Suite/Apt             | Suite Number of Licensed<br>Operator's / Company's mailing<br>address (if applicable)                | Open Text     | Custom Text                  |

| Field Heading           | Field Name                  | Field Description                                                                                                    | Type of Field   | Field options            |
|-------------------------|-----------------------------|----------------------------------------------------------------------------------------------------|-----------------|--------------------------|
| Operator<br>Information | City                        | City or Town of Licensed Operator's<br>/ Company's mailing address                                                       | Open Text       | Custom Text              |
| Operator<br>Information | State                       | State of Licensed Operator's /<br>Company's mailing address                                                              | Open Text       | Custom Text              |
| Operator<br>Information | Zip                         | 5-digit Zip Code of Licensed<br>Operator's / Company's mailing<br>address                                                | Open Text       | Custom Text              |
| Operator<br>Information | County                      | County of Licensed Operator's /<br>Company's mailing address                                                             | Open Text       | Custom Text              |
| Operator<br>Information | Phone                       | Licensed Operator's / Company's 7-<br>digit phone number                                                                 | Phone<br>Number | Custom Text              |
| Owner<br>Information    | Owner Name                  | Property owner's name (Last, First<br>MI)                                                                                | Open Text       | Custom Text              |
| Owner<br>Information    | Owner Phone                 | Property owner's 10-digit phone number                                                                                   | Phone<br>Number | Custom Text              |
| Owner<br>Information    | Same as System<br>Info?     | Yes or No to auto-populate the<br>Owner Information data from<br>System Location Information                             | Drop Down       | Yes, No                  |
| Owner<br>Information    | Owner Building<br>Number    | Building number of the property<br>owner's mailing address                                                               | Number          | Custom Text              |
| Owner<br>Information    | Owner Street<br>Name/PO Box | Street name of the property owner's mailing address                                                                      | Open Text       | Custom Text              |
| Owner<br>Information    | Owner Suite/Apt             | Suite number of the property<br>owner's mailing address (if<br>applicable)                                               | Open Text       | Custom Text              |
| Owner<br>Information    | Owner City                  | City of the property owner's mailing address                                                                             | Open Text       | Custom Text              |
| Owner<br>Information    | Owner State                 | State of the property owner's<br>mailing address                                                                         | Open Text       | Custom Text              |
| Owner<br>Information    | Owner Zip                   | 5-digit zip code of the property owner's mailing address                                                                 | Open Text       | Custom Text              |
| Tank<br>Information     | Number of Tanks             | Alternative systems only. Number<br>of septic tanks included in the<br>onsite sewage system (prior to<br>treatment unit) | Number          | Custom Text              |
| Tank<br>Information     | Tank Capacity               | Alternative systems only. Total<br>capacity of all septic tanks                                                          | Open Text       | Custom Text              |
| Tank<br>Information     | Treatment Unit 1            | Alternative systems only. Make and Model of treatment unit                                                               | Open Text       | Custom Text              |
| Tank<br>Information     | Treatment Unit 2            | Alternative systems only. Make and Model of treatment unit                                                               | Open Text       | Custom Text              |
| Tank<br>Information     | Conveyance                  | Alternative systems only. Method<br>of effluent conveyance from septic<br>tank/treatment unit to dispersal<br>area       | Drop Down       | Gravity, Pump,<br>Siphon |
| Tank<br>Information     | Distribution                | Alternative systems only. Method<br>of equal distribution of effluent to<br>the dispersal area                           | Drop Down       | Gravity, Pressure        |

| Field Heading           | Field Name                     | Field Description                                                                                                    | Type of Field | Field options                                                                                  |
|-------------------------|--------------------------------|----------------------------------------------------------------------------------------------------|---------------|------------------------------------------------------------------------------------------------|
| Tank<br>Information     | Dispersal                      | Alternative systems only. Method of effluent dispersal                                                                                                    | Drop Down     | Trenches, Pad,<br>Mound, Drip,<br>Discharge                                                    |
| Tank<br>Information     | Disinfection                   | Alternative systems only. Type of disinfection                                                                                                    | Drop Down     | UV, Chlorination,<br>Not Applicable                                                            |
| Maintenance<br>Activity | Visit Date                     | Date of the maintenance visit<br>[REQUIRED field]                                                                                                    | Date          | Use the format<br>MM/DD/YYYY                                                                   |
| Maintenance<br>Activity | Visit Time                     | Time of maintenance visit                                                                                                    | Time          | Use the format<br>HH:MM AM or PM                                                               |
| Maintenance<br>Activity | Visit Purpose                  | Alternative systems only. What was<br>the purpose of the Operation and<br>Maintenance visit?                                                                                                    | Drop Down     | Routine/Scheduled,<br>Follow-Up,<br>Reportable<br>Incident, Initial<br>Visit, Pump-Out<br>Only |
| Maintenance<br>Activity | Actual/Estimated<br>flow (gpd) | Alternative systems only. What is<br>the actual or estimated gallons per<br>day flowing into the onsite sewage<br>system?                                                                                             | Number        | Custom Text                                                                                    |
| Maintenance<br>Activity | Maintenance<br>Needed (1-14)   | ALTERNATIVE SYSTEM VERSION<br>Specify any maintenance of the<br>onsite sewage system required to<br>ensure adequate performance. If<br>more than one kind of Maintenance<br>is needed, use extra columns as<br>needed | Multi-select  | Select kind of<br>maintenance<br>needed                                                        |
| Maintenance<br>Activity | Maintenance<br>Provided (1-14) | ALTERNATIVE SYSTEM VERSION<br>Specify any maintenance of the<br>onsite sewage system provided<br>during visit. If more than one kind<br>of Maintenance is provided, use<br>extra columns as needed                    | Multi-select  | Select kind of<br>maintenance<br>provided                                                      |
| Maintenance<br>Activity | Effluent Screen<br>Cleaned     | Alternative systems only. Was the<br>effluent filter cleaned during the<br>Operation and Maintenance visit?                                                                                                    | Drop Down     | YES, NO, N/A                                                                                   |
| Field Tests             | Odor                           | Alternative systems only. Describe<br>the odor of the effluent during the<br>inspection.                                                                                                    | Drop Down     | Musty, Sulphitic,<br>Pungent, Septic,<br>None                                                  |
| Field Tests             | Turbidity/Color                | Alternative systems only. What was<br>the turbidity (visual) of the effluent<br>during the inspection? (Options:<br>clear, cloudy, discolored, dark<br>brown, or black)                                               | Drop Down     | Clear, Cloudy,<br>Discolored, Dark<br>Brown, Black                                             |
| Field Tests             | рН                             | Alternative systems only. What was<br>the pH reading in the effluent<br>during the inspection?                                                                                                    | Number        | Custom Text                                                                                    |
| Field Tests             | DO in Aeration<br>Tank (mg/L)  | Alternative systems only. What was the Dissolved Oxygen in the                                                                                                    | Number        | Custom Text                                                                                    |

| Field Heading    | Field Name         | Field Description                   | Type of Field | Field options        |
|------------------|--------------------|-------------------------------------|---------------|----------------------|
|                  |                    | aeration tank reading during the    |               |                      |
|                  |                    | inspection? (if applicable)         |               |                      |
|                  |                    | Alternative systems only. What was  |               |                      |
| Field Tests      | Settleable Solids  | the percentage of settleable solids | Number        | Custom Text          |
|                  | (%)                | in the treatment tank during the    |               |                      |
|                  |                    | inspection? (if applicable)         |               |                      |
|                  | TDC After Contact  | Alternative systems only. What was  |               |                      |
| Field Tests      | TRC After Contact  | after the centest tank? (if         | Number        | Custom Text          |
|                  | Talik (IIIg/L)     | and the contact tank? (If           |               |                      |
|                  |                    | Alternative systems only. Enter the |               |                      |
|                  |                    | results of any other field tests    |               |                      |
| Field Tests      | Other Test         | conducted during the maintenance    | Open Text     | Custom Text          |
|                  |                    | visit                               |               |                      |
|                  |                    | Alternative systems only. Enter the |               |                      |
| Laboratory Tests | Date Collected     | date the sample was collected from  | Date          | Use the format       |
|                  |                    | the onsite sewage system            |               | MM/DD/YYYY           |
| -                |                    | Alternative systems only. Where in  |               | Sample Chamber,      |
| Laboratory Tests | Collection Point   | the onsite sewage system was the    | Drop Down     | Pump Chamber,        |
|                  |                    | sample collected?                   |               | Sample Tap           |
|                  |                    | Alternative systems only. Enter the |               |                      |
| Laboratory Tests | Laboratory Name    | name of the certified laboratory    | Open Text     | Custom Text          |
|                  |                    | where the sample was analyzed.      |               |                      |
|                  | 5-Day Biochemical  | Alternative systems only. What was  |               |                      |
| Laboratory Tests | Oxygen Demand      | the 5-day Biochemical Oxygen        | Number        | Custom Text          |
|                  | (mg/L)             | Demand reading of the sample?       |               |                      |
| tala suta Tata   |                    | Alternative systems only. What was  | NL SIL SI     |                      |
| Laboratory Tests | TRC (ppm)          | the Total Residual Chiorine reading | Number        | Custom Text          |
|                  |                    | Alternative systems only Mat was    |               |                      |
| Laboratory Tests | Fecal Coliform     | the Fecal Coliform reading of the   | Number        | Custom Toxt          |
|                  | (CFU/100 mL)       | sample?                             | Number        |                      |
|                  |                    | Alternative systems only. What was  |               |                      |
| Laboratory Tests | Total Suspended    | the Total Suspended Solids reading  | Number        | Custom Text          |
| ,                | Solids (mg/L)      | of the sample?                      |               |                      |
|                  | Talal Million and  | Alternative systems only. What was  |               |                      |
| Laboratory Tests | lotal Nitrogen     | the Total Nitrogen reading of the   | Number        | Custom Text          |
|                  | (mg/L)             | sample?                             |               |                      |
|                  | Total Phosphorus   | Alternative systems only. What was  |               |                      |
| Laboratory Tests | (mg/L)             | the Total Phosphorus reading of the | Number        | Custom Text          |
|                  | (116/ 5/ 5/        | sample?                             |               |                      |
|                  |                    | Alternative systems only. Are the   |               |                      |
|                  |                    | test results captured in the        |               | Attached to this     |
| Laboratory Tests | Laboratory Results | "laboratory test" questions you     | Drop Down     | report, Will be sent |
|                  | are                | have answered for this report, or   |               | separately           |
|                  |                    | being mailed in separately to the   |               |                      |
|                  |                    | local health district?              |               |                      |

| Field Heading   | Field Name                                                        | Field Description                                                                                                    | Type of Field | Field options                                                      |
|-----------------|-------------------------------------------------------------------|----------------------------------------------------------------------------------------------------|---------------|--------------------------------------------------------------------|
| Pumpout Details | Sewage Handler<br>Name/Inspector<br>Name                          | Alternative systems only. Name of sewage handler                                                                                                    | Open Text     | Custom Text                                                        |
| Pumpout Details | Reason for<br>Pumping                                             | Alternative systems only. Why were the tanks in need of pumping?                                                                                    | Drop Down     | Routine/Scheduled,<br>System Overflow,<br>Repair, Other            |
| Pumpout Details | Date Pumped                                                       | Alternative systems only. Date<br>pumping occurred                                                                                                  | Date          | Use the format<br>MM/DD/YYYY                                       |
| Pumpout Details | Disposal Site                                                     | Name of treatment facility the sewage handler disposed of the effluent                                                                              | Open Text     | Custom Text                                                        |
| Pumpout Details | Outcome of Visit                                                  | Alternative systems only. What was the outcome of the visit?                                                                                        | Drop Down     | Exempt, Inspected,<br>Pumped Out                                   |
| Pumpout Details | Effluent Returning<br>Back into Tank<br>After Pumping             | Alternative systems only. Was<br>effluent flowing back into the tank<br>after the contents of the tank were<br>pumped?                              | Drop Down     | YES, NO                                                            |
| Volume Pumped   | Septic Tank 1 (gal)                                               | Alternative systems only. Amount<br>of effluent pumped from the septic<br>tank                                                                      | Number        | Custom Text                                                        |
| Volume Pumped   | Septic Tank 2 (gal)                                               | Alternative systems only. Amount<br>of effluent pumped from additional<br>septic tank                                                               | Number        | Custom Text                                                        |
| Volume Pumped   | Pump/Siphon Tank<br>(gal)                                         | Alternative systems only. Amount<br>of effluent pumped from the<br>pump/siphon tank                                                                 | Number        | Custom Text                                                        |
| Volume Pumped   | Treatment Unit 1<br>(gal)                                         | Alternative systems only. Amount of effluent pumped from the treatment unit                                                                         | Number        | Custom Text                                                        |
| Volume Pumped   | Treatment Unit 2<br>(gal)                                         | Alternative systems only. Amount<br>of effluent pumped from additional<br>treatment unit                                                            | Number        | Custom Text                                                        |
| Volume Pumped   | Other tank/Unit<br>(gal)                                          | Alternative systems only. Amount<br>of effluent pumped from any<br>additional tank included in the<br>onsite sewage                                 | Number        | Custom Text                                                        |
| Conclusion      | Laboratory/Formal<br>Sample Results<br>within Permitted<br>Limits | Alternative systems only. Are the<br>test results of the effluent within<br>the regulatory limits? [REQUIRED<br>field for Alternative Systems only] | Drop Down     | YES, NO, N/A                                                       |
| Conclusion      | Comments                                                          | Enter any additional comments regarding the field and laboratory testing of the effluent.                                                           | Open Text     | Custom Text                                                        |
| Certification   | I hereby certify                                                  | ALTERNATIVE SYSTEM VERSION<br>Please enter one of the statement<br>options as certification of the                                                  | Drop Down     | (NOTE: Field<br>Description<br>continues on next<br>page of table) |

| Field Heading | Field Name       | Field Description                    | Type of Field | Field options  |
|---------------|------------------|--------------------------------------|---------------|----------------|
|               |                  | Alternative System Maintenance       |               |                |
|               |                  | Visit.                               |               |                |
|               |                  | This AOSS is functioning as          |               |                |
|               |                  | designed and in accordance with      |               |                |
|               |                  | the performance/maintenance          |               |                |
|               |                  | requirements of 12VAC5-613.          |               |                |
|               |                  |                                      |               |                |
|               |                  | Inis AUSS should now return to       |               |                |
|               |                  | provided the above state routine     |               |                |
|               |                  | maintenance.                         |               |                |
|               |                  |                                      |               |                |
|               |                  | This AOSS is not functioning as      |               |                |
|               |                  | designed or in accordance with the   |               |                |
|               |                  | requirements.                        |               |                |
|               |                  |                                      |               |                |
|               |                  | This alternative discharging system  |               |                |
|               |                  | is functioning as designed and in    |               |                |
|               |                  | accordance with the                  |               |                |
|               |                  | requirements of 12VAC5-640.          |               |                |
|               |                  |                                      |               |                |
|               |                  | This alternative discharging system  |               |                |
|               |                  | should now return to normal          |               |                |
|               |                  | function after having provided the   |               |                |
|               |                  |                                      |               |                |
|               |                  | This alternative discharging system  |               |                |
|               |                  | is not functioning as designed or in |               |                |
|               |                  | accordance with the                  |               |                |
|               |                  | requirements of 12VAC5-640.          |               |                |
|               |                  | [REQUIRED field]                     |               |                |
|               |                  | CONVENTIONAL SYSTEM VERSION          |               |                |
|               |                  | Please enter one of the statement    |               |                |
|               |                  | Options as certification of the      |               |                |
|               |                  | Visit.                               |               |                |
|               |                  |                                      |               |                |
| Certification | I hereby certify | Tank Pumped                          | Drop Down     | (NOTE: Field   |
|               |                  | Effluent filter installed or         |               | Description    |
|               |                  | maintained                           |               | page of table) |
|               |                  |                                      |               |                |
|               |                  | Tank inspected and determined no     |               |                |
|               |                  | pump-out necessary                   |               |                |

| Field Heading                           | Field Name              | Field Description                                                                                                    | Type of Field | Field options                                                                                                 |
|-----------------------------------------|-------------------------|----------------------------------------------------------------------------------------------------|---------------|----------------------------------------------------------------------------------------------------|
|                                         |                         | Other conventional maintenance<br>performed<br>[REQUIRED field]                                                                                                    |               |                                                                                                    |
| Certification                           | Date                    | Enter the date the Operation and<br>Maintenance Report was certified<br>by the licensed operator.                                                                                                    | Date          | Use the format<br>MM/DD/YYYY                                                                                  |
| Certification                           | Time                    | Enter the time the Operation and<br>Maintenance Report was certified<br>by the licensed operator.                                                                                                    | Time          | Use the format<br>HH:MM AM or PM                                                                              |
| Conventional<br>Maintenance<br>Activity | Visit Purpose           | Conventional systems only. What was the purpose of the conventional maintenance visit?                                                                                                    | Drop Down     | Pump-Out Only,<br>Component<br>Maintenance,<br>Inspection of Lieu<br>of Pump Out                              |
| Conventional<br>Maintenance<br>Activity | Maintenance<br>Needed   | Conventional systems only. Specify<br>any maintenance of the onsite<br>sewage system required to ensure<br>adequate performance. If more<br>than one kind of Maintenance is<br>needed, use extra columns as<br>needed | Multi-select  | Building Sewer,<br>Septic Tank Tees,<br>Pump, Conveyance<br>Line, Distribution<br>Box, Header Lines,<br>Other |
| Conventional<br>Maintenance<br>Activity | Maintenance<br>Provided | Conventional systems only. Specify<br>any maintenance of the onsite<br>sewage system provided during<br>visit. If more than one kind of<br>Maintenance is provided, use extra<br>columns as needed.                   | Multi-select  | Building Sewer,<br>Septic Tank Tees,<br>Pump, Conveyance<br>Line, Distribution<br>Box, Header Lines,<br>Other |
| Conventional<br>Pumpout Details         | Amount Pumped<br>(gal)  | Conventional systems only. Enter<br>the amount pumped from the<br>system in gallons.                                                                                                    | Number        |                                                                                                    |